# An Introduction to Audacity

This tutorial covers recording audio using a program called Audacity. Audacity is an open source (FREE) audio editor that can be used to edit interviews, podcasts, music, and any other sound files. You can download it at home and use it for free (<u>https://www.audacityteam.org/download/</u>).

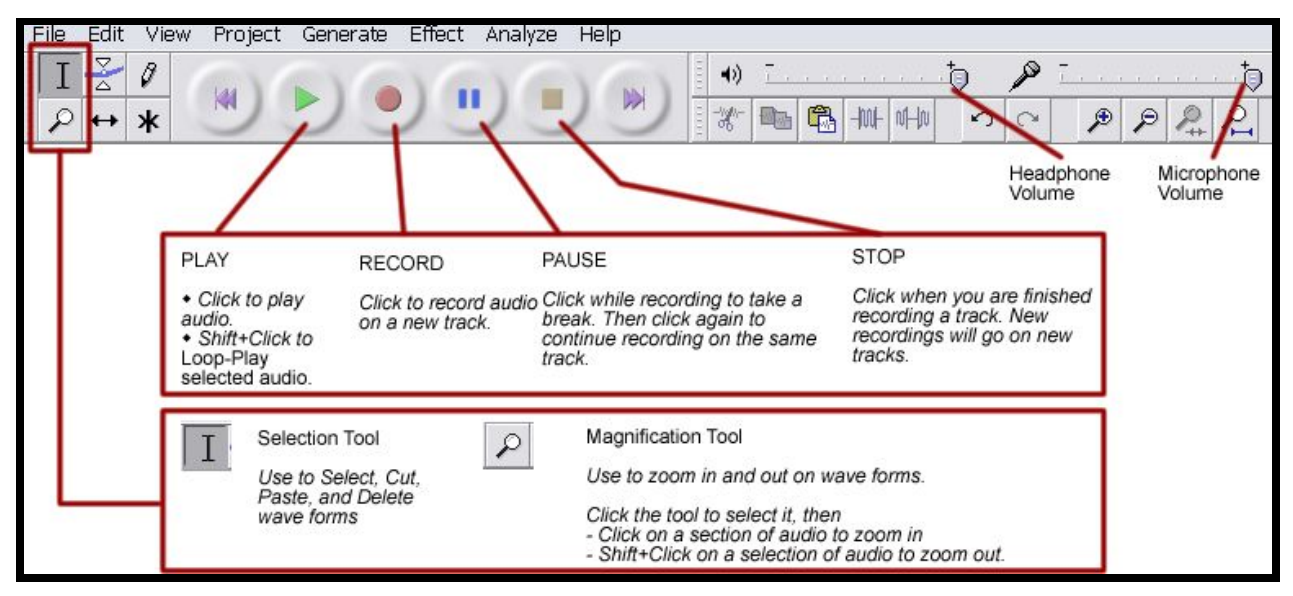

## **Recording and Playing Audio Files in Audacity**

#### Record

Use the record button is to record your audio. Once you press record, speak clearly into your microphone so that you can see the waves on the screen change according to your voice.

#### Pause

Use the pause button to take a break from recording. If you press pause, you can come back to the recording and still record on the same track.

#### Stop

Use the stop button when you have finished recording and are ready to save or export the file.

# **Opening an Audio File**

### File > Open...

Open imports each file you select into its own new project window.

|                                  |                    | S             |                |                | Audacit             | y .                  |                                       |                              |                 |                   |                   | = 15          | ×   |
|----------------------------------|--------------------|---------------|----------------|----------------|---------------------|----------------------|---------------------------------------|------------------------------|-----------------|-------------------|-------------------|---------------|-----|
| Edit View Transport Tracks (     | Senerate Effect An | olyze Help    |                |                | and the second      |                      |                                       |                              |                 |                   |                   |               |     |
| New                              | Ctrl+N             | I 🛬 0         | P.R 57.54      | 51 48 45 42 JC | lick to Shart Monte | aring \$1 -18 -15 -1 | 2 0                                   | 40 L                         | 4 -51 -48 -45 - | 42-39-36-33-3     | 0 -27 -24 -21 -18 | 8-15-12 -8 -8 | 3.6 |
| Open                             | Ctrl+O             | P ↔ *         | P: 0           | * 40           | 0                   | 1 81                 | ····································· | 00                           | \$ 10           | PRR               | I 0               | •             |     |
| Recent Files                     | •                  | eo) Recor v 🔿 | Speakers (High | Definition / v |                     |                      |                                       | a construction of the second |                 | and set the later |                   |               |     |
| Close                            | Ctrl+W             | 10            | 40             | 5.0            | 6.0                 | 7.0                  | 80                                    | 9.0                          | 10.0            | 11.0              | 12.0              | 13.0          |     |
| Save Project                     | Ctrl+S             |               | 400            |                | 4,0                 | 14                   | 4,5                                   |                              | 14.3            | 1120              | 12.0              | 120           |     |
| Save Project As.                 |                    |               |                |                |                     |                      |                                       |                              |                 |                   |                   |               |     |
| Save Compressed Copy of Project. |                    |               |                |                |                     |                      |                                       |                              |                 |                   |                   |               |     |
| Check Dependencies               |                    |               |                |                |                     |                      |                                       |                              |                 |                   |                   |               |     |
| Edit Metadata                    |                    |               |                |                |                     |                      |                                       |                              |                 |                   |                   |               |     |
| Import                           | •                  |               |                |                |                     |                      |                                       |                              |                 |                   |                   |               |     |
| Export Audio                     | Ctrl+Shift+E       |               |                |                |                     |                      |                                       |                              |                 |                   |                   |               |     |
| Export Selected Audio            | 262323000000       |               |                |                |                     |                      |                                       |                              |                 |                   |                   |               |     |
| Export Labels                    |                    |               |                |                |                     |                      |                                       |                              |                 |                   |                   |               |     |
| Export Multiple                  | Ctrl+Shift+L       |               |                |                |                     |                      |                                       |                              |                 |                   |                   |               |     |
| Export MIDL.                     |                    |               |                |                |                     |                      |                                       |                              |                 |                   |                   |               |     |
| Apply Chain                      |                    |               |                |                |                     |                      |                                       |                              |                 |                   |                   |               |     |
| Edit Chains                      |                    |               |                |                |                     |                      |                                       |                              |                 |                   |                   |               |     |
| Page Setup                       |                    |               |                |                |                     |                      |                                       |                              |                 |                   |                   |               |     |
| Print                            |                    |               |                |                |                     |                      |                                       |                              |                 |                   |                   |               |     |
| P.4                              | Ctrl+Q             |               |                |                |                     |                      |                                       |                              |                 |                   |                   |               |     |

## **Importing an Audio File**

### File > Import > Audio...

Select **File > Import > Audio**, then choose one or more audio files. Audacity will import the selected file(s) into **the existing project**. This is useful to bring the content of one or more audio files into a project that already contains audio (for example, to mix several audio files together into a mashup).

| A                                                                                                 |                               |                            |                          |                                 | 080101_0           | 005             |                     |                    |                    |                   |                    | - 0         | x    |
|---------------------------------------------------------------------------------------------------|-------------------------------|----------------------------|--------------------------|---------------------------------|--------------------|-----------------|---------------------|--------------------|--------------------|-------------------|--------------------|-------------|------|
| File Edit View Transport Tracks<br>New<br>Open<br>Recent Files                                    | Cole N<br>Cole N<br>Cole N    |                            | P. ST. St.               | is de de de di<br>19            | cui u bui via<br>D | ii.ii.ii<br>. X | 123430<br>100 10 10 | 40 <sup>1</sup> 49 | in in in in<br>⊙ ) | 623553<br>* PRR   | in in in<br>►      | 16.12.3.4.3 | *    |
| Close<br>Sere Project<br>Sere Project Ac<br>Sere Compressed Copy of Project<br>Check Degendencies | Chi+W<br>Chi+S                | . Hiled                    | 1,50<br>1,50             | 115                             | 1.1. ath           | 1.15            | 290<br>ha ki dh ha  | 2.95               | 2.20               | ور<br>ایلالارد بر | 200<br>1. 1. 1. 1. | 3 75        | 90.E |
| Edit Meterdata                                                                                    |                               | <b>Manager</b>             | internet int             | abdola w                        | L. L. meth         | TIM             | antra               | <b>WALLER</b>      | Mul                | A TTIM            | NA PORT IN         |             |      |
| Esport Audio<br>Esport Selected Audio<br>Esport Labela<br>Esport Multiple<br>Esport Multiple      | Cort+Soitt+E<br>Cort+Soitt+E  | Audel.<br>MDL.<br>Rev Osta | COP-SHR+E                |                                 |                    |                 |                     | 1                  |                    | 4.                | 1                  |             | 1    |
| Apply Chain<br>Edit Chains                                                                        |                               |                            |                          |                                 |                    |                 |                     |                    |                    |                   |                    |             |      |
| Page Setup<br>Drink                                                                               |                               |                            |                          |                                 |                    |                 |                     |                    |                    |                   |                    |             |      |
| be                                                                                                | Chi+G                         | 1                          |                          |                                 |                    |                 |                     |                    |                    |                   |                    |             |      |
|                                                                                                   |                               |                            |                          |                                 |                    |                 |                     |                    |                    |                   |                    |             |      |
| Project Rate (Hz) Snap To: Sele<br>11025 • OF • [00                                               | ktion Stat<br>h 00 m 00.000 s | * End O Le                 | ngth Au<br>10.000 a + [0 | dio Position<br>0 h 0 D m 0 0 f | 000s <del>-</del>  |                 |                     |                    |                    |                   |                    |             | ,    |

# **Saving Your Project**

You save a "**project**", not a file—until you are completely finished with your editing. When you are finished, you will export a new file. But until then, you will just go on saving your project as many times as necessary to avoid losing your work.

| -            |                                                                                           |                                       | 080101_005                                                                                                    | - 0 ×                |
|--------------|-------------------------------------------------------------------------------------------|---------------------------------------|----------------------------------------------------------------------------------------------------|----------------------|
| File         | Edit View Transport Tracks Gr<br>View<br>Open                                             | enerate Effect Ar<br>Cerl+N<br>Cerl+O | by ze Help<br>$I \ge P \xrightarrow{P_R} St St St St At At At 2 = \frac{1}{2} \frac{C(abcho (2ant Wondowing))}{1 + 16 + 15 + 12 + 16 + 15 + 12 + 16 + 15 + 12 + 16 + 15 + 12 + 16 + 15 + 12 + 16 + 15 + 12 + 16 + 15 + 12 + 16 + 15 + 16 + 15 + 16 + 15 + 16 + 15 + 16 + 16$                                                                                                    | -12 -3 -3 -3 -4<br>• |
| 1            | Close                                                                                     | Chi+W                                 | 45 1:00 1:15 1:30 1:45 2:00 2:15 2:30 2:45 3:00                                                                                                    | 3:15 3:30            |
|              | ave Project<br>inve Project As                                                            | CIII+3                                |                                                                                                    | 11^                  |
| -            | iave Compressed Copy of Project<br>Theck Dependencies<br>dif Metadata                     |                                       | + the first which we have the set of the second of the second of the sec | 10 to 10             |
| 1            | mport                                                                                     |                                       | (Red which the it is a start of the best sector of the best sector is a start of the best sector of the best sector of the b    |                      |
|              | ispert Audie<br>ispert Selected Audie<br>ispert Labele<br>ispert Multiple<br>ispert MIDL. | Corl+Shift+E<br>Corl+Shift+L          |                                                                                                    |                      |
| 1            | Apply Chain<br>dt Chains                                                                  |                                       |                                                                                                    |                      |
| 1            | Page Setup<br>Print                                                                       |                                       |                                                                                                    |                      |
|              | bet                                                                                       | Ctrl+Q                                |                                                                                                    |                      |
|              |                                                                                           |                                       |                                                                                                    |                      |
| Manua        | ٢                                                                                         |                                       |                                                                                                    | >                    |
| Proje<br>110 | ict Rate (Hz): Snep To: Selecti<br>25 v 01 v 00 h                                         | on Start<br>00 m 00.000 s •           | @End         Ladio Pasition:           00 h 00 m 00.0000 s*         00 h 00 m 00.000 s*                                                                                                    |                      |
| Stop         | red                                                                                       |                                       |                                                                                                    |                      |

## Making .mp3 files

Exporting in .mp3 format turns your project into a .mp3 file. You can choose to export all of the tracks in your project, a single track, or any part of a track.

| •    |                                   |                                                                                                    | 08   |
|------|-----------------------------------|----------------------------------------------------------------------------------------------------|------|
| File | Edit View Transport Tracks Genera | ate Effect Analyze Help                                                                                                    |      |
|      | New                               | Ctrl+N                                                                                                    | to S |
|      | Open                              | $Ctrl+0 \qquad P \leftrightarrow \mathbf{*}  P  (1 \leftarrow 1 \leftarrow 1$ |      |
|      | Recent Files                      | eo) Recor y (1) Speakers (High Definition ( y                                                                                                    |      |
|      | Close                             | Ctrl+W                                                                                                    | -    |
|      | Save Project                      | Ctrl+S 45 1:00 1:15                                                                                                    | 1:   |
|      | Save Project As                   |                                                                                                    |      |
|      | Save Compressed Copy of Project   | Aller Aller and the second                                                                                                    |      |
|      | Check Dependencies                | at Aller Land Mindell Minds III. It serves to an                                                                                                    | 1    |
|      | Edit Metadata                     | The second second second second second second second second second second second second second second second s                                                                                                    | T    |
|      | Import                            | <ul> <li>Addard and data for the start of the start of the start o</li></ul>                                                                                                    |      |
|      | Export Audio                      | Ctrl+Shift+E                                                                                                    |      |
|      | Export Selected Audio             |                                                                                                    |      |
|      | Export Labels                     |                                                                                                    |      |

1) File > Export Audio... It exports all the audio tracks in the project.

| •                                                |                                                |                 | Export Audio                     | )         |            |                |
|--------------------------------------------------|------------------------------------------------|-----------------|----------------------------------|-----------|------------|----------------|
| Save in                                          | : 🚺 Music                                      |                 |                                  | ~ (       | 3 🗊 🖻      |                |
| Recent places<br>Desktop<br>Libraries<br>This PC | Name Ausic<br>Nusic<br>000101_00<br>delme.su.t | #<br>5.m<br>np3 | Title           080101_005       | C         | ontributin | Album          |
| Network                                          | File name:<br>Save as type:                    | 0801<br>MP3     | 01_005.mp3<br>Files              |           | ~<br>~     | Save<br>Cancel |
| Format Option                                    | 15                                             |                 |                                  |           |            |                |
|                                                  | Bit Rate Mode:<br>Quality                      | Prese Standar   | et OVariable<br>rd, 170-210 kbps | ○ Average | ⊖ Consta   | ent<br>V       |
|                                                  | Variable Speed:<br>Channel Mode:               | Fast<br>Joint   | Stereo 🔿 Steree                  | D         |            | ~              |

1. Choose a destination and a name for your file.

- 2. Choose "Save as type" as MP3.
- 3. Click Save.

## 2) Export a clip

## File > Export Selected Audio...

Exports only the selected audio.

| •    |                                     |            | 080101_005                                                                                                    |
|------|-------------------------------------|------------|----------------------------------------------------------------------------------------------------|
| File | Edit View Transport Tracks Generate | Effect     | Analyze Help                                                                                                    |
|      | New                                 | Ctrl+N     | I I Z Ø P R -57 -54 -51 -48 -45 -42 -3 Click to Start Monitoring 1                                                                                                    |
|      | Open                                | Ctrl+0     |                                                                                                    |
|      | Recent Files                        |            | en) Peror v dt) Sneskerr (High Definition / v                                                                                                    |
|      | Close                               | Ctrl+W     |                                                                                                    |
|      | Save Project                        | Ctrl+S     | 45 1:00 1: <u>15 1:39 1:</u>                                                                                                    |
|      | Save Project As                     |            |                                                                                                    |
|      | Save Compressed Copy of Project     |            | All a difference of the second second s                                                                                                    |
|      | Check Dependencies                  |            | the Addition of Mindel Addition in the second stress of the state of the second stress of the second stress of the |
|      | Edit Metadata                       |            |                                                                                                    |
|      | Import                              |            | <ul> <li>Mark at hole (1) V. F</li></ul>                                                                                                    |
|      | Export Audio Ctr                    | + Shift+ E |                                                                                                    |
| 1    | Export Selected Audio               |            |                                                                                                    |
|      | Export Labels                       |            |                                                                                                    |
|      | Export Multiple Ctr                 | +Shift+L   |                                                                                                    |

- 1. Choose a destination and a name for your file.
- 2. Choose Save as type as MP3.
- 3. Click Save.

| File Edit '            | View Transport Tr                                                        | acks (                         | enerate Effect Ar                          | nalyze Help  | - 0            | 000101_005                              |
|------------------------|--------------------------------------------------------------------------|--------------------------------|--------------------------------------------|--------------|----------------|-----------------------------------------|
| ф).                    | E                                                                        | xport                          | Selected Audio                             |              | ×              | 48 -45 -42 -3 Click to Start Monitoring |
| Save in:               | 🚺 Music                                                                  |                                | ~                                          | G 🛊 🖻        |                | ·····                                   |
| cent places            | Name<br>Music<br>Nosiol 1005.m<br>delme.su.mp3                           | #                              | Title<br>080101_005                        | Contributin  | Album          |                                         |
| This PC                | File name:                                                               | ctemp.m<br>P3 Files            | <u>p3</u>                                  | <b>~</b>     | Save<br>Cancel |                                         |
| rmat Option:<br>E<br>( | Sit Rate Mode:  Pr Quality Stan /ariable Speed:  Fast Channel Mode:  Joi | eset (<br>dard, 17<br>nt Stere | ○Variable ○Aver<br>0-210 kbps<br>o ○Stereo | age O Consta | ent<br>V       |                                         |